## การใช้บริการระบบค้นหารูปแปลงที่ดิน (LANDSMAPS)

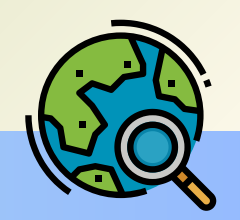

1. กรอกเลขที่โฉนดและกดค้นหา หากไม่ทราบให้เลือกที่ "ชั้นข้อมูล" ดังภาพ

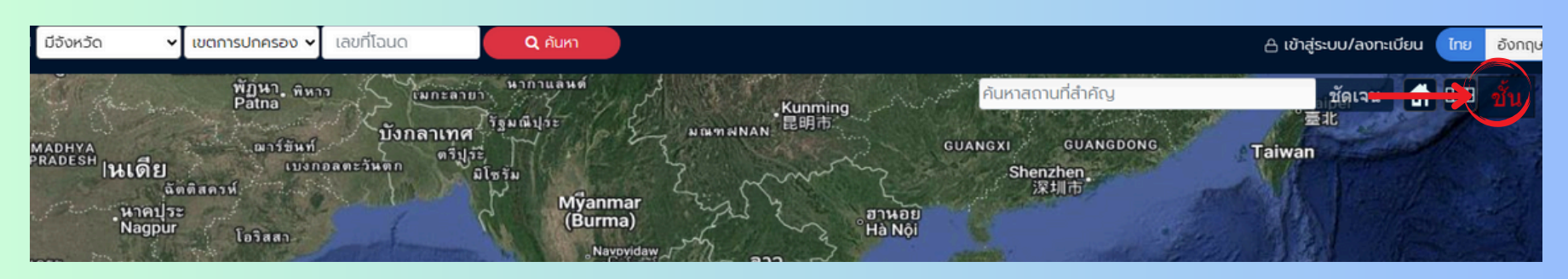

 เมื่อเลือกที่ชั้นข้อมูลแล้ว จะปรากฏดังภาพ ให้เลือก "สำนักงานช่างรังวัดเอกชน"

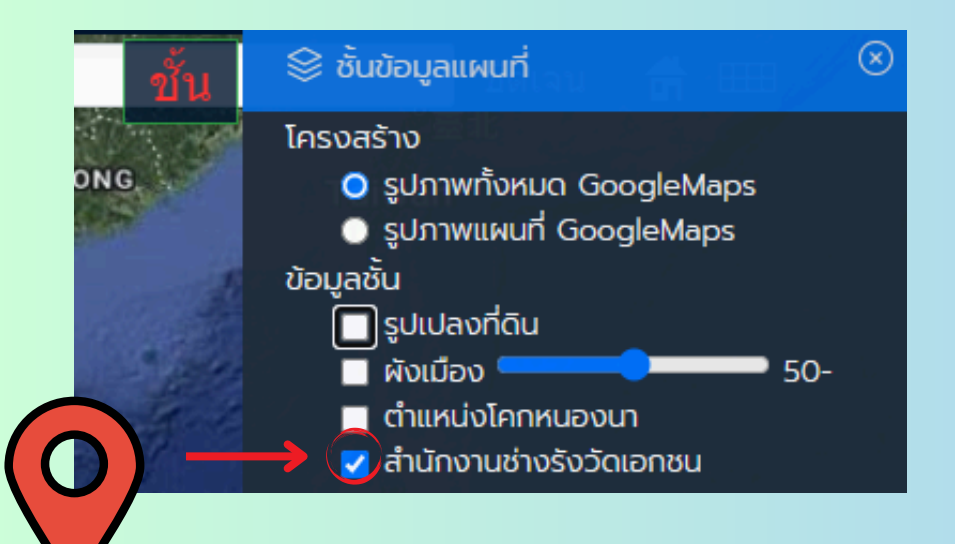

3. จะปรากฏหมุดสีสัญลักษณ์
(สำนักงานช่างรังวัดเอกชน) ตามจังหวัดต่างๆ

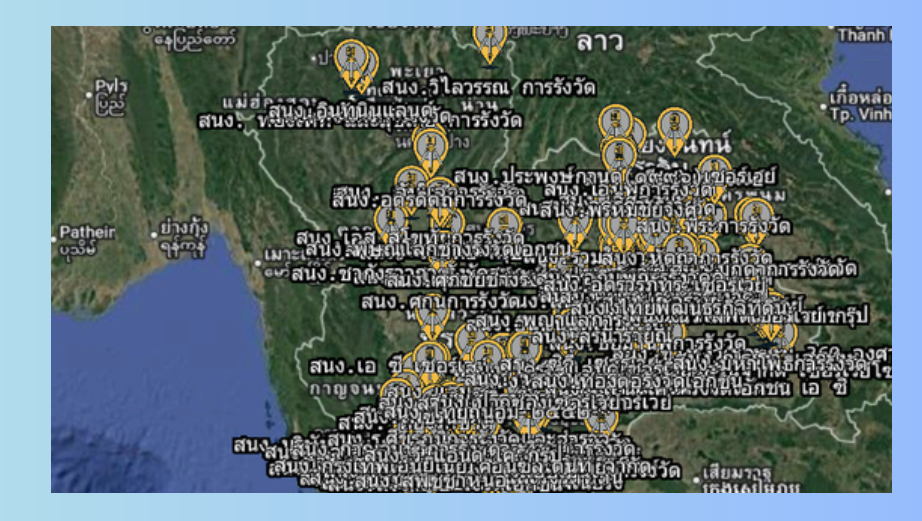

สอบถามเพิ่มเติม โทร. **02 141 5742**-8